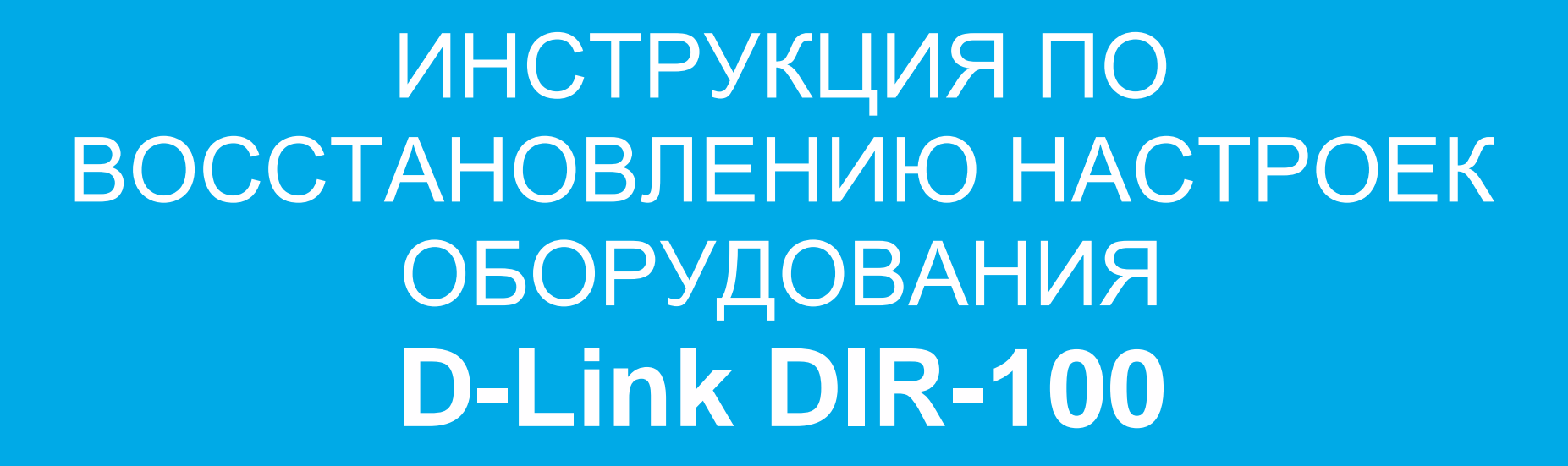

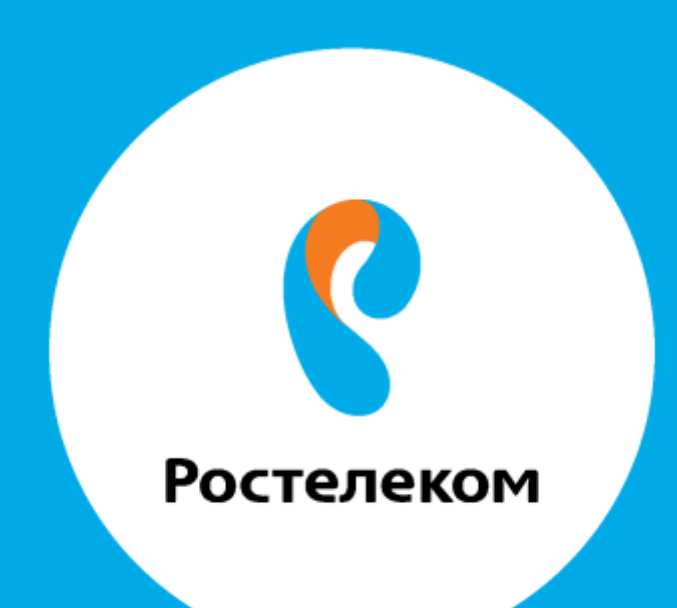

## Введите в строке браузера адрес 192.168.0.1

Введите:

Имяпользователя: admin

Пароль: admin (в некороторых версиях пароль надо оставить пустым). Открывается web-интерфейс:

| <b>D</b> DIR-100 | )       | ×             |              |             |                                                      |                                                               |                                                         |                                  |                                                                                   |                     | 🔺 – 🗇 🗙  |
|------------------|---------|---------------|--------------|-------------|------------------------------------------------------|---------------------------------------------------------------|---------------------------------------------------------|----------------------------------|-----------------------------------------------------------------------------------|---------------------|----------|
| ← → C            | 192.1   | 68.0.1/bsc_in | ternet.htm?  | random_     | str=2015.10.7.12.11.                                 | 27                                                            |                                                         |                                  |                                                                                   |                     | 5a 🏠 🔳   |
| Сервисы          | 🚺 Модем | 🐌 Настройка м | иодема 🗋     | Eltex.EMS   | 🕞 Citrix XenApp - При                                | 🚊 admin.ab.ru/main.p                                          | hp 🦹 Тех. поддержка                                     | 🚊 FAQ 🚊 callback                 | 🚊 Настройка роутера                                                               | 😵 Всё о камерах ГИБ | »        |
|                  |         |               | Product Page | e : DIR-100 |                                                      |                                                               |                                                         | Hardware Version : D1            | Firmware Version : v4.00TP                                                        |                     | <u>^</u> |
|                  |         |               |              |             |                                                      |                                                               |                                                         |                                  |                                                                                   |                     |          |
|                  |         |               |              | ink         |                                                      |                                                               |                                                         |                                  |                                                                                   |                     |          |
|                  |         |               |              |             |                                                      |                                                               |                                                         |                                  |                                                                                   |                     |          |
|                  |         |               | DIR-100      | //          | SETUP                                                | ADVANCED                                                      | TOOLS                                                   | STATUS                           | HELP                                                                              |                     |          |
|                  |         |               | INTERNET SE  | TUP         | INTERNET SETUP                                       |                                                               |                                                         |                                  | Helpful Hints.                                                                    |                     |          |
|                  |         |               | VLAN/BRIDGE  | SETUP       | If you are configuring th                            | ne device for the first time                                  | e, we recommend that you                                | ı click on the Internet          | <ul> <li>If you are new to<br/>networking and have never</li> </ul>               |                     |          |
|                  |         |               |              |             | Connection Setup Wizar<br>configure the device set   | d, and follow the instruct<br>tings manually, click the I     | ions on the screen. If you<br>Manual Internet Connectio | i wish to modify or<br>on Setup. | configured a router before,<br>click on Internet                                  |                     |          |
|                  |         |               |              |             |                                                      |                                                               |                                                         |                                  | Wizard and the router will<br>guide you through a few                             |                     |          |
|                  |         |               |              |             | INTERNET CONNEC                                      | TION SETUP WIZAR                                              | D                                                       |                                  | simple steps to get your<br>network up and running.                               |                     |          |
|                  |         |               |              |             | If you would like to utili<br>new D-Link Systems Rou | ize our easy to use Web-b<br>iter to the Internet, click (    | ased Wizard to assist you<br>on the button below.       | in connecting your               | • If you consider yourself                                                        |                     |          |
|                  |         |               |              |             |                                                      | Internet Connect                                              | ion Setup Wizard                                        |                                  | an advanced user and have<br>configured a router before,<br>click Manual Internet |                     |          |
|                  |         |               |              |             | Before launching the wi<br>Installation Guide includ | zard, please make <mark>sure yo</mark><br>led in the package. | u have followed all steps                               | outlined in the Quick            | Connection Setup to<br>input all the settings<br>manually.                        |                     |          |
|                  |         |               |              |             | MANUAL INTERNET                                      | CONNECTION OPTI                                               | ONS                                                     |                                  |                                                                                   |                     |          |
|                  |         |               |              |             | If you would like to con<br>on the button below.     | figure the Internet setting                                   | is of your new D-Link Rou                               | ter manually, then click         |                                                                                   |                     |          |
|                  |         |               |              |             |                                                      | Manual Internet (                                             | Connection Setup                                        |                                  |                                                                                   |                     |          |
|                  |         |               |              |             |                                                      |                                                               |                                                         |                                  |                                                                                   |                     |          |
|                  |         |               |              |             |                                                      |                                                               |                                                         |                                  |                                                                                   |                     |          |
|                  |         |               |              |             |                                                      |                                                               |                                                         |                                  |                                                                                   |                     |          |
|                  |         |               |              |             |                                                      |                                                               |                                                         |                                  |                                                                                   |                     |          |
|                  |         |               |              |             |                                                      |                                                               |                                                         |                                  |                                                                                   |                     | •        |

ВыберитеразделTOOLS->SAVE AND RESTORE. Нажимам кнопку Browse.

| D DIR-100 ×                              |                                        |                              |                            |                       |                                                                     |                     | ≜ _ □ × |
|------------------------------------------|----------------------------------------|------------------------------|----------------------------|-----------------------|---------------------------------------------------------------------|---------------------|---------|
| ← → C 🗋 192.168.0.1/tools_system.htm     |                                        |                              |                            |                       |                                                                     |                     | 5 S =   |
| 🏥 Сервисы 🚺 Модем 💿 Настройка модема 🗋 Е | tex.EMS 👩 Citrix XenApp - Прі          | 1 🦹 admin.ab.ru/main.p       | hp 🧕 Тех. поддержка        | 🚊 FAQ 🚊 callback      | 😤 Настройка роутера                                                 | 👺 Всё о камерах ГИБ | »       |
| Product Page :                           | DIR-100                                |                              |                            | Hardware Version : D1 | Firmware Version : v4.00TP                                          |                     |         |
|                                          |                                        |                              |                            |                       |                                                                     |                     |         |
| D-L                                      | nk                                     |                              |                            |                       |                                                                     |                     |         |
| (Lancasco)                               |                                        |                              |                            |                       |                                                                     |                     |         |
| DIR-100                                  | SETUP                                  | ADVANCED                     | TOOLS                      | STATUS                | HELP                                                                |                     |         |
| ADMIN                                    | SAVE AND RESTO                         | RE                           |                            |                       | Helpful Hints.                                                      |                     |         |
| ТІМЕ                                     | Once the router is co                  | figured you can save the co  | onfiguration settings to a | configuration file on | <ul> <li>Once your router is<br/>configured they way you</li> </ul> |                     |         |
| LOG SETTINGS                             | your hard drive. You default settings. | also have the option to load | configuration settings, o  | r restore the factory | want it, you can save these settings to a configuration             |                     |         |
| SAVE AND REST                            | ATE                                    |                              |                            |                       | file that can later be loaded<br>in the event that the              |                     |         |
| SYSTEM CHECK                             | SAVE AND RESTO                         | RE                           |                            |                       | restored. To do this, click                                         |                     |         |
| SCHEDULES                                | Save setting:                          | s to local hard drive: Save  |                            |                       | where it says Save Settings<br>to Local Hard Drive.                 |                     |         |
| LOGOUT                                   | Load settings fi                       | om local hard drive:         |                            | Browse                |                                                                     |                     |         |
|                                          |                                        | Uploa                        | d Settings                 |                       |                                                                     |                     |         |
|                                          | Restore to fac                         | ory default settings: Resto  | e Device                   |                       |                                                                     |                     |         |
|                                          |                                        | Reboot device: Reboo         | t                          |                       |                                                                     |                     |         |
|                                          |                                        | lear Language Pack: Clear    |                            |                       |                                                                     |                     |         |
|                                          |                                        |                              |                            |                       |                                                                     |                     |         |
|                                          |                                        |                              |                            |                       |                                                                     |                     |         |
|                                          |                                        |                              |                            |                       |                                                                     |                     |         |
|                                          |                                        |                              |                            |                       |                                                                     |                     |         |
|                                          |                                        |                              |                            |                       |                                                                     |                     |         |
|                                          |                                        |                              |                            |                       |                                                                     |                     |         |
|                                          |                                        |                              |                            |                       |                                                                     |                     | •       |

Выберите конфигурационный файл:

| 0                   |          | Открытие                              |      |                 |                   | ×        |
|---------------------|----------|---------------------------------------|------|-----------------|-------------------|----------|
| 🔄 🏵 👻 🕆 💾 🕨 Kor     | ипьют    | 🕨 Локальный диск (С:) 🕨 🗸 🗸           | 5    | Поиск: Локальн  | ный диск (С:) 🛛 🕽 | ρ        |
| Упорядочить 🔻 Созда | ать паг  | іку                                   |      |                 | = • 🔲 (           | 0        |
| 🔆 Избранное         | Имя      | a 👗                                   | Дат  | а изменения     | Тип               | ^        |
|                     |          | MSOCache                              | 09.0 | 4.2013 11:25    | Папка с файла     | м        |
| 詞 Библиотеки        |          | PerfLogs                              | 26.0 | 7.2012 14:33    | Папка с файла     | м        |
| 🛃 Видео             |          | Program Files                         | 13.0 | 9.2015 14:05    | Папка с файла     | м        |
| 📑 Документы         |          | Program Files (x86)                   | 18.0 | 9.2015 4:54     | Папка с файла     | м        |
| 📔 Изображения       |          | ProgramData                           | 18.0 | 9.2015 23:20    | Папка с файла     | м        |
| 👌 Музыка            |          | Windows                               | 13.0 | 9.2015 14:05    | Папка с файла     | м        |
|                     |          | Пользователи                          | 27.0 | 2.2013 11:06    | Папка с файла     | м        |
| 🖳 Компьютер         |          | 6.35a4n_rtc                           | 22.0 | 5.2014 9:40     | Файл "35А4N_F     | ۲T       |
| 🏭 Локальный диск (С | <u> </u> | 1007-cdb.bin                          | 07.1 | 0.2015 12:11    | VLC media file    | (.b      |
| 👝 Локальный диск (D | <u> </u> | 20140711_1342_DIR_615K_2.5.4_sdk-mast | 27.0 | 2.2015 9:19     | VLC media file    | (.b      |
|                     | <u> </u> | hg8240.bin                            | 29.0 | 5.2013 10:55    | VLC media file    | (.b      |
| 👊 Сеть              |          | WiFi.conf                             | 28.0 | 4.2015 11:10    | Файл "CONF"       | <b>~</b> |
|                     | <        |                                       |      |                 |                   | >        |
| <u>И</u> мя ф       | райла:   | 1007-cdb.bin                          | *    | Все файлы       |                   | ~        |
|                     |          |                                       |      | <u>О</u> ткрыть | Отмена            |          |
|                     |          |                                       |      |                 |                   |          |

Нажмите кнопку «Upload Settings»:

| <b>D</b> DIR-100  | 🗙 🗣 Скачанн         | ные файлы 🛛 🗙        |                                             |                               |                           |                       |                                                                                         |                     | 🔺 🗕 🗇  🗙                              |
|-------------------|---------------------|----------------------|---------------------------------------------|-------------------------------|---------------------------|-----------------------|-----------------------------------------------------------------------------------------|---------------------|---------------------------------------|
| ← → C 🗋 192.1     | 68.0.1/tools_system | em.htm               |                                             |                               |                           |                       |                                                                                         |                     | 5 ☆ Ξ                                 |
| 👖 Сервисы 🚺 Модем | 🍩 Настройка моден   | ма 🗋 Eltex.EMS       | 🔁 Citrix XenApp - При                       | 🧝 admin.ab.ru/main.ph         | р 🪊 Тех. поддержка        | 👔 FAQ 🚊 callback      | 😤 Настройка роутера                                                                     | 😰 Всё о камерах ГИБ | *                                     |
|                   | Pro                 | oduct Page : DIR-100 |                                             |                               |                           | Hardware Version : D1 | Firmware Version : v4.00TP                                                              |                     | <u>^</u>                              |
|                   |                     |                      |                                             |                               |                           |                       |                                                                                         |                     |                                       |
|                   |                     | D-Link               | Č                                           |                               |                           |                       |                                                                                         |                     |                                       |
|                   |                     |                      |                                             |                               |                           |                       |                                                                                         |                     |                                       |
|                   | D                   | IR-100               | SETUP                                       | ADVANCED                      | TOOLS                     | STATUS                | HELP                                                                                    |                     |                                       |
|                   | A                   | nim                  | SAVE AND RESTO                              | RE                            |                           | •                     | Helpful Hints.                                                                          |                     |                                       |
|                   | π                   | ME                   | Once the router is con                      | figured you can save the cor  | nfiguration settings to a | configuration file on | <ul> <li>Once your router is<br/>configured they way you</li> </ul>                     |                     |                                       |
|                   | LO                  | IG SETTINGS          | your hard drive. You a<br>default settings. | Iso have the option to load o | configuration settings, o | r restore the factory | want it, you can save these settings to a configuration                                 |                     |                                       |
|                   | SA                  | RMWARE UPDATE        |                                             |                               |                           |                       | file that can later be loaded<br>in the event that the<br>router's default settings are |                     |                                       |
|                   | SY                  | STEM CHECK           | SAVE AND RESTO                              | RE                            |                           |                       | restored. To do this, dick<br>the Save button next to                                   |                     |                                       |
|                   | sc                  | HEDULES              | Save settings                               | to local hard drive: Save     |                           |                       | where it says Save Settings<br>to Local Hard Drive.                                     |                     |                                       |
|                   | 10                  | GOUT                 | Load settings fro                           | om local hard drive: C:\fakep | ath\1007-cdb.bin          | Browse                |                                                                                         |                     |                                       |
|                   |                     |                      |                                             | Upload                        | Settings                  |                       |                                                                                         |                     |                                       |
|                   |                     |                      | Restore to facto                            | ory default settings: Restore | Device                    |                       |                                                                                         |                     |                                       |
|                   |                     |                      | d                                           | Reboot device: Reboot         |                           |                       |                                                                                         |                     |                                       |
|                   |                     |                      |                                             | ear Language Pack. Clear      |                           |                       |                                                                                         |                     |                                       |
|                   |                     |                      |                                             |                               |                           |                       |                                                                                         |                     |                                       |
|                   |                     |                      |                                             |                               |                           |                       |                                                                                         |                     |                                       |
|                   |                     |                      |                                             |                               |                           |                       |                                                                                         |                     |                                       |
|                   |                     |                      |                                             |                               |                           |                       |                                                                                         |                     |                                       |
|                   |                     |                      |                                             |                               |                           |                       |                                                                                         |                     |                                       |
|                   |                     |                      |                                             |                               |                           |                       |                                                                                         |                     |                                       |
|                   |                     |                      |                                             |                               |                           |                       |                                                                                         |                     | · · · · · · · · · · · · · · · · · · · |

Нажмите кнопку «Ok»

| подтвердите деи        | ствие на 192,108. | 0.1    |
|------------------------|-------------------|--------|
| Load Settings From Fil | e ?               |        |
|                        | OK                | Отмена |

Дождитесь перезагрузкиустройства. Настройка завершена.

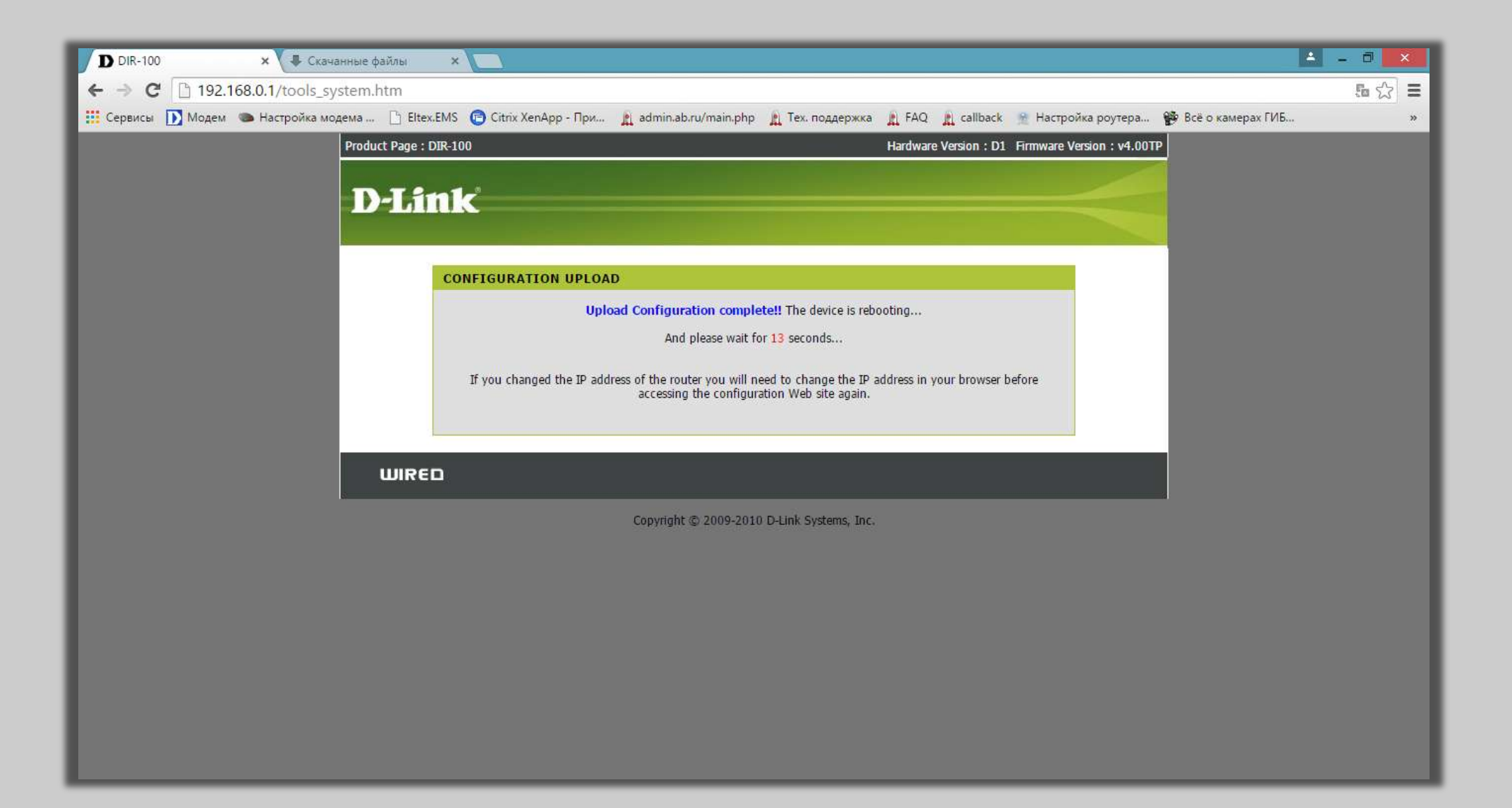